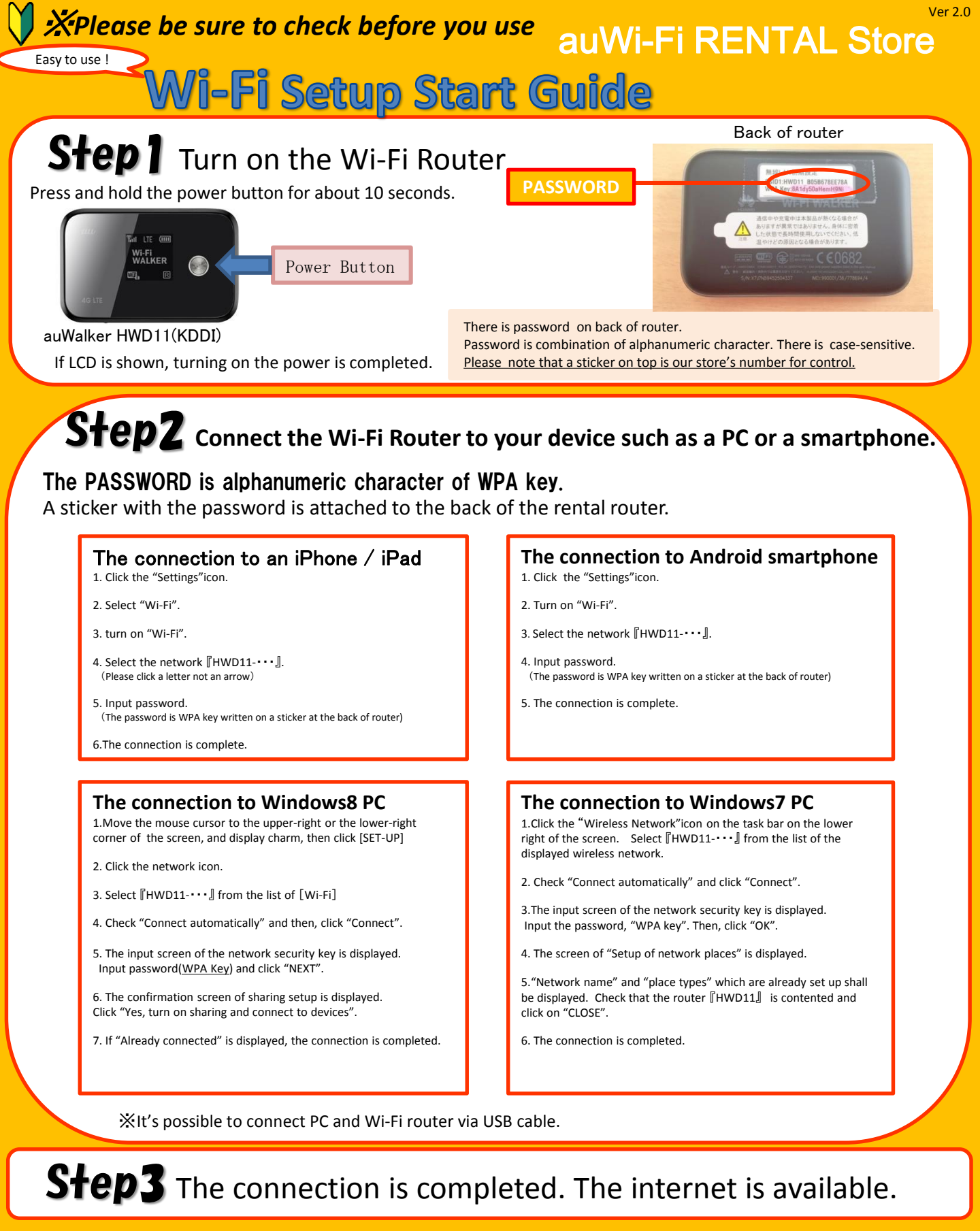

## **XNOTE**

The rental router switches to power saving mode and does not transmit Wi-Fi if no operation is made for 15 minutes.

If you press the power button, the router restores from saving mode. %The power saving mode does not occur, during internet use.

For more information of manual, you can download from our homepage.